## RICARICHE per servizi prepagati

Dopo aver effettuato l'accesso al portale, nel menù a sinistra si trova la sezione "ricariche".

| Home                       |  |
|----------------------------|--|
| Servizi Disponibili 🕤      |  |
| Servizi Attivati           |  |
| Ricariche                  |  |
| Estratto Conto / Pagamenti |  |
| Storico Istanze            |  |
| Dichiarazioni Spese        |  |
| l Miei Dati                |  |
| Gestione Intestatari       |  |
| Modifica Password          |  |
| Segnalazioni               |  |

Cliccando, si apre una schermata in cui si trova la famiglia dell'utente che ha fatto l'accesso al portale (utente che ha fatto l'accesso + figli).

sotto ad ogni figlio iscritto, se iscritto ad un servizio con ricariche, viene specificato il credito.

| VALENTINA MONTANARI                                                  |                 |
|----------------------------------------------------------------------|-----------------|
| Non ci sono servizi con RICARICA disponibili per l'utente.           |                 |
| MICHELE ROSSI                                                        |                 |
| <pre>REFEZIONE SCOLASTICA ELEMENTARI 2022/2023</pre> Credito: 0.00 € | S Info/Ricarica |
| ROBERTO ROSSI                                                        |                 |
| Non ci sono papulai con DICADICA disponibili par l'idente            |                 |

cliccando il bottone "info/ricarica" si apre una schermata, in cui si trovano vari dati, come le ricariche effettuate e le presenze.

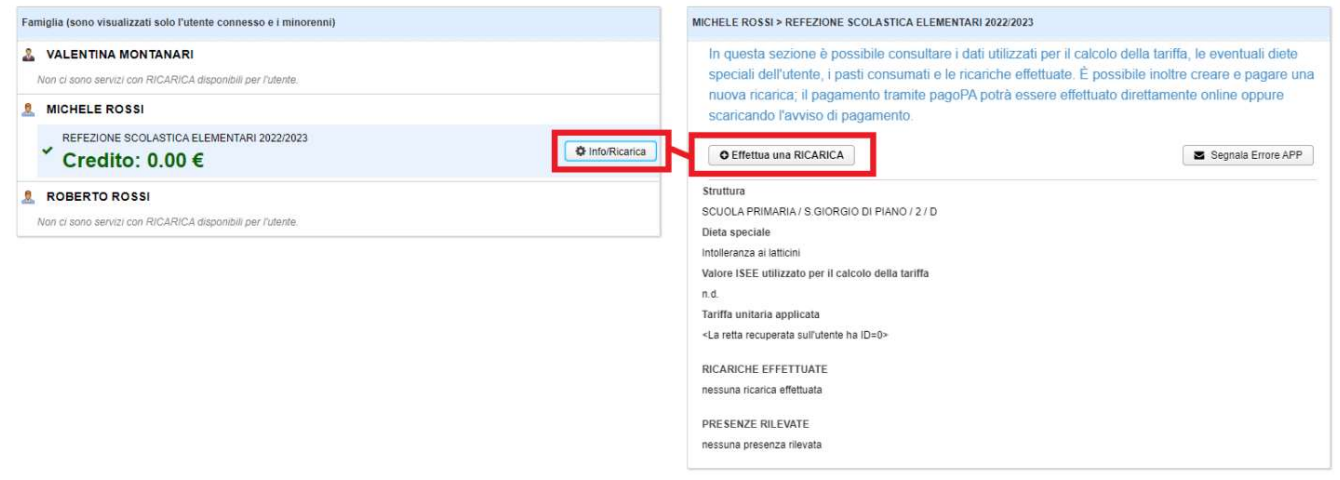

Cliccando sul bottone "effettua una ricarica" si apre una schermata in cui c'è l'elenco delle ricariche pronte per essere pagate e la possibilità di creare una ricarica.

Inserito l'importo della sezione "preparazione di una nuova ricarica" si clicca il bottone "prepara ricarica".

| Elenco ricariche pronte per essere pagate          | e:                 |
|----------------------------------------------------|--------------------|
| on ci sono ricariche pronte per il pagamento       |                    |
| Preparazione di una nuova ricarica:                |                    |
| mporto da ricaricare in € (massimo 200.00 €): 5,00 | ✓ Prepara ricarica |
| D Esci                                             |                    |
|                                                    |                    |
|                                                    |                    |
|                                                    |                    |

Successivamente viene creato anche l'avviso PagoPA con cui pagare la ricarica, il pagamento si può effettuare online tramite il bottone "paga con PagoPA" oppure si può scaricare l'avviso e pagarlo fisicamente. Se la ricarica è errata, si può eliminare con il bottone "elimina".

| o ricariche pronte per esser          | e pagate:        |                    |  |
|---------------------------------------|------------------|--------------------|--|
| € generata il 13/10/2022 💿 Paga con r | bagoPA 💼 Elimina | )                  |  |
| razione di una nuova ricario          | a:               |                    |  |
| a ricaricare in € (massimo 200.00 €): | 5,00             | ✓ Prepara ricarica |  |
| 1                                     |                  |                    |  |
|                                       |                  |                    |  |
|                                       |                  |                    |  |
|                                       |                  |                    |  |